## CADASTRO DE PROCESSO DIGITAL – ALVARÁ DE FUNCIONAMENTO

## **PROCEDIMENTO DE ATENDIMENTO:**

1 – CONFERIR REQUERIMENTO (que deverá estar assinado) E DEMAIS DOCUMENTOS NECESSÁRIOS.

2 – DIGITALIZAR OS DOCUMENTOS (exceto a planta aprovada\*), caso o interessado não tenha providenciado a digitalização em pen drive. Para digitalizar os documentos, localize a impressora. No exemplo a seguir, utilizamos a impressora nº 851 da Central de Atendimento.

\* OBRIGATORIAMENTE, O INTERESSADO DEVERÁ APRESENTAR A PLANTA APROVADA DO IMÓVEL DIGITALIZADA (EM PDF).

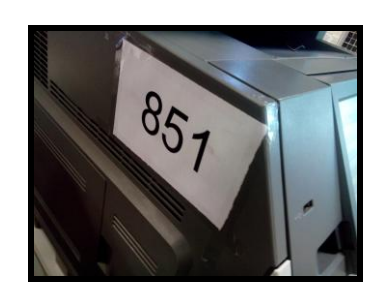

2.1 - No menu da impressora, clique em **Digitalizar para a rede**. Na tela seguinte, em "Selecionar destino", clique no botão **Prodigi**.

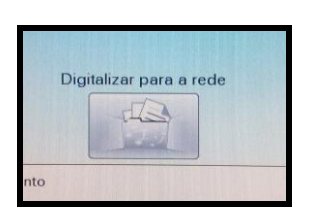

2.2 - No item "Salvar em", clique no botão <u>Alterar</u> para selecionar o destino dos arquivos a serem digitalizados.

|                                    | Prodigi                                      |         |
|------------------------------------|----------------------------------------------|---------|
| Salvar em:                         | N                                            | Alterar |
| Confirmação<br>de impressão:       | Não                                          | Alterar |
| Configurações de<br>digitalização: | A4,1 Lado,Retrato,PDF ( pdf),Texto/Foto,150, | Alterar |

2.3 - Na tela seguinte, **localize a pasta de destino** conforme a respectiva mesa. Utilize as setas se a pasta não estiver visível. Nesse caso, utilizaremos a pasta CEN-851, referente à impressora 851 da Central de Atendimento. **Clique na referida pasta**.

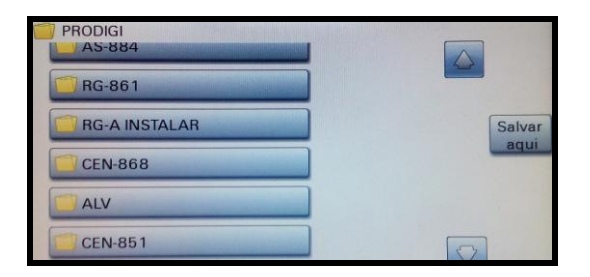

2.4 - Depois de selecionar a pasta, clique no botão Salvar aqui.

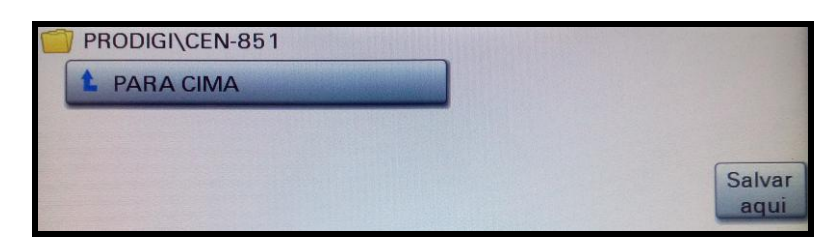

Note que no campo "Salvar em" constará o endereço de rede da pasta de destino dos arquivos (no exemplo, PRODIGI\CEN-851).

2.5 – Posicione o documento no scanner da impressora e clique no botão Digitalizar.

|                                    | Prodigi                                   |                   |
|------------------------------------|-------------------------------------------|-------------------|
| Salvar em:                         | PRODIGI\CEN-851                           | Alterar           |
| Confirmação<br>de impressão:       | Não                                       | Alterar           |
| Configurações de<br>digitalização: | A4,1 Lado,Retrato,PDF (pdf),Texto/Foto,15 | o. Alterar        |
|                                    |                                           |                   |
|                                    |                                           |                   |
| < Voltar                           | Dig                                       | italizar <b>?</b> |

Após a digitalização do documento, a tela seguinte será exibida. Caso necessário digitalizar outros documentos para anexar ao processo, clique no botão <u>Sim, para o mesmo destino</u>, e siga o item 2.5. Senão, clique em <u>Não</u> para finalizar o procedimento.

| Dig | italização bem-sucedida.                 |
|-----|------------------------------------------|
| Pá  | ginas digitalizadas: 1                   |
| Da  | ta: 20-10-2016                           |
| На  | vra: 12:51                               |
| Go  | staria de digitalizar outros documentos? |
|     | Sim, para o mesmo destino                |
|     | Sim, para outro destino                  |
|     | Não                                      |

Os documentos digitalizados devem ser renomeados. O acesso à pasta pode ser feito pela Rede através do endereço <u>\\10.1.0.110\processos prodigi\PRODIGI</u>, mapeado no Windows Explorer.

## 3 - EFETUAR ABERTURA DE PROCESSO DIGITAL.

| Médulo do Sistema:     CPA     CPA     Cadastro de Processo     Cadastro de Documento                                                                                            | , Adilton Carlos dos Santos |  |
|----------------------------------------------------------------------------------------------------|-----------------------------|--|
| CPA    CAdastro de Processo  Cadastro de Documento                                                                                                    | /isos                       |  |
| <ul> <li>Autuação de Documento</li> <li>Consulta de processos/documentos</li> <li>Processo</li> <li>Relatórios</li> <li>Cadastros Básicos</li> <li>Alteração de senha</li> </ul> | » \\er todos os avisos      |  |
| • Meu Menu                                                                                                    |                             |  |

es 👻 🙆 Sair

3.2 – No campo "Assunto" da tela seguinte, digite "27" (referente ao serviço de Alvará de Funcionamento) e tecle "ENTER".

| Município de São B                                                                                                 | Bernardo do Campo           | 🏠 Página Inicial 🛓 Ações 👻 🙆 Sair |
|----------------------------------------------------------------------------------------------------|-----------------------------|-----------------------------------|
| - Menu 👘 📰 🗌                                                                                                    | > Cadastro de Processo      | (?) ^                             |
| Módulo do Sistema:                                                                                                 | Preenchimento dos dados 2 3 |                                   |
| Scadastro de Processo     Cadastro de Documento     Autuação de Documento     Consulta de     processos/documentos | Assunto*:                   | Próximo> Limpar                   |
| Processo<br>Anexo                                                                                                  |                             |                                   |
| <ul> <li>Exclusão de<br/>Encaminhamento</li> </ul>                                                                 |                             |                                   |

3.3 – Clique no botão "Próximo".

\$

| Município de São B                                                                                                    | Bernardo do Campo                  |                         | 🏠 Página Inicial 🛨 Ações 👻 🌘 | 🕑 Sair   |
|----------------------------------------------------------------------------------------------------|------------------------------------|-------------------------|------------------------------|----------|
| ✓ Menu '≔ 🔳                                                                                                    | Cadastro de Processo               |                         |                              | (?) ^    |
| Módulo do Sistema:<br>CPA V                                                                                                    | TAPAS<br>Preenchimento dos dados 2 | 3                       |                              |          |
| <ul> <li>Cadastro de Processo</li> <li>Cadastro de Documento</li> <li>Autuação de Documento</li> <li>Consulta de<br/>processos/documentos</li> </ul> | Assunto*: 27                       | Alvará de Funcionamento | Préximo> Li                  | <b>Q</b> |
| <ul> <li>Processo</li> <li>Relatórios</li> <li>Cadastros Básicos</li> <li>Alteração de senha</li> </ul>                                              |                                    |                         |                              |          |

3.4 - Caso o requerente/representante legal não esteja cadastrado no Prodigi, efetue o(s) respectivo(s) cadastro(s) - menu "Cadastros Básicos", "Interessado", "Cadastro".

Feito, preencha os campos do formulário "Cadastro de Processo".

3.5 – Na parte inferior do formulário, selecione cada um dos arquivos previamente digitalizados que serão anexados ao processo.

|                      | Buscar FIC                           |                                       |                         |
|----------------------|--------------------------------------|---------------------------------------|-------------------------|
|                      | Requerimento padrão *<br>🕹 Selecione | Procuração/Autorização<br>🕹 Selecione | RG do proprietário *    |
|                      | ART/RRT e comprovante pagamento *    | FIC *                                 | Titulo de propriedade ' |
|                      | Planta *                             | Espelho do IPTU *                     | Outros documentos       |
| > Meu Menu 🚳         |                                      |                                       | Envise movidatio        |
| • Fila de Trabalho 💲 |                                      |                                       | Enviar requisição       |
|                      |                                      |                                       |                         |

3.6 – Após anexar todos os arquivos necessários, clique no botão "Enviar requisição".

| Município de São Berr                                                    | nardo do Campo                    |                         | 🏠 Página Inicial 📑 Ações 👻 🙆 Sair     |
|--------------------------------------------------------------------------|-----------------------------------|-------------------------|---------------------------------------|
| - Menu                                                                   | Complemento                       | Bairro -                | A                                     |
| Módulo do Sistema:                                                       |                                   | Ferrazópolis            |                                       |
| Cadastro de Processo     Cadastro de Documento     Autuação de Documento | Buscar FIC                        |                         |                                       |
| <ul> <li>Consulta de<br/>processos/documentos</li> </ul>                 | Requerimento padrão *             | Procuração/Autorização  | RG do proprietário *                  |
| 🚦 Processo                                                               | Requerimento padrao               | 1 Toouruguo/Autorizuguo | No do propricano                      |
| 🚦 Relatórios                                                             | requerimento.pdf 🥒                | procuracao.pdf 🥒        | identidade_rg.pdf 🥒                   |
| 🖸 Cadastros Básicos                                                      |                                   |                         |                                       |
| <ul> <li>Alteração de senha</li> </ul>                                   | ART/RRT e comprovante pagamento * | FIC *                   | Titulo de propriedade *               |
|                                                                          | 1 Selecione                       | fic.pdf 🥒               | 1 Selecione                           |
|                                                                          | rrt.pdf 🥒                         |                         | matricula.pdf 🥒                       |
|                                                                          | Planta *                          | Espelho do IPTU *       | Outros documentos                     |
|                                                                          | 1 Selecione                       | 1 Selecione             | ± Selecione                           |
|                                                                          | projeto_simplificado.pdf          | iptu.pdf 🥒              |                                       |
|                                                                          |                                   |                         | E                                     |
|                                                                          |                                   |                         |                                       |
| Meu Menu                                                                 |                                   |                         |                                       |
| File de Techelhe                                                         |                                   |                         |                                       |
| Fila de Trabalho                                                         |                                   |                         | Enviar requisição                     |
| 0                                                                        |                                   |                         | · · · · · · · · · · · · · · · · · · · |

3.7 – O sistema exibe o número do processo cadastrado. Para emitir o comprovante de cadastro para o requerente, clique em "Requerimento/comprovante" nessa tela.

| Município de São E                                                                                                    | Bernardo do Campo                                                             |                                                                                              |                  | 🏠 Página Inicial | 🛨 Ações 🔻 | 🕑 Sair | ) |
|----------------------------------------------------------------------------------------------------|-------------------------------------------------------------------------------|----------------------------------------------------------------------------------------------|------------------|------------------|-----------|--------|---|
| Médulo do Sistema:     CPA     CPA     Cdastro de Processo                                                                                                    | Confirmação de Cada     Operação realizada com s     Processo número SB.03373 | ISTRO<br>ucesso<br>J/2016-67 cadastrado com sucesso.                                         |                  |                  |           | ?      | * |
| Cadastro de Documento     Auturção de Documento     Auturção de Documento     processos/documentos     Processo     Relatórios     Cadastros Básicos     Alteração de senha | Dados do Processo<br>Órgão:<br>Processo:<br>Entrada:<br>Hora:                 | Prefeitura do Município de São Bernardo do Campo<br>S6.033739/2016-67<br>03/10/2016<br>15:06 | Anexos Etiquetas | Requerimento/Co  | mprovante | Νονο   |   |

3.8 – Clique no botão **Anexos**. É possível visualizar se todos os documentos foram digitalizados corretamente. Em seguida, clique na aba "Dados" e, na tela seguinte, clique no botão **Encaminhar**.

| Menu     Tell     Processo Digital     Dados Anexos Tramitações Tarefas Juntados/Anexados Volumes Dados Adicionais     Cadastro de Processo                                                                          | Município de São                                                                                                 | Bernardo do Campo                                                                                                    | 🏠 Página Inicial 🔒 |
|----------------------------------------------------------------------------------------------------|----------------------------------------------------------------------------------------------------|----------------------------------------------------------------------------------------------------|--------------------|
| Cadastro de Processo                                                                                                    | Menu     CPA                                                                                                    | Processo Digital     Dados Anexos Tramitações Tarefas Juntados/Anexados Volumes Dados Adicionais                                                                                      |                    |
| Cadastro de Documento     Autuação de Documento     Consulta de     processos/documentos     Dados do Processo Digital     Dados do Processo Digital                                                                 | Cadastro de Processo     Cadastro de Documento     Autuação de Documento     Consulta de     processo/documentos | Encaminhar<br>Dados do Processo Digital                                                                                                    | Imprimir Outras #  |
| Relatórios     Orgão: SB - Prefeitura do Município de São Bernardo do Campo     Número: SB 0 033739 / 2016-67     Entrada: 03/10/2016 15:06     Autuado em Unidade origem: SA-03 - Divisão de Atendimento ao Cidadão | <ul> <li>Relatórios</li> <li>Cadastros Básicos</li> </ul>                                                        | Órgão: SB - Prefeitura do Município de São Bernardo do Campo<br>Número: SB 0 033739/2016-67<br>Entrada: 03/10/2016 15:06<br>Unidade origem: SA-03 - Divisão de Atendimento ao Cidadão | Autuado em: C      |

3.9 – Na tela seguinte, no campo "Encaminhamento", selecione a cota padrão OU preencha com o texto **ENCAMINHAMOS APÓS AUTUAÇÃO**. Se tratar-se de pessoa física maior de 60 anos, selecionar "Encaminhar com prioridade". No campo "Tarefa", selecione **Encaminhar para outra unidade**. Depois, em "Unidade", selecione (lupa) **SA-101-4**. Clique no botão **Encaminhar**.

| Menu                                                                                                    | po     |
|----------------------------------------------------------------------------------------------------|--------|
| Kúmero Volume Detalhamento Nº Páginas      Cadastro de Processo SB.033739/2016-67 1 SOLICITA ALVAR? DE CONSTRU7?O. | ipo    |
| <u>Cadastro de Processo</u> SB.033739/2016-67     1 SOLICITA ALVAR? DE CONSTRU77O.                                 | 5      |
| y Ladasilo de Processo                                                                                             |        |
| Cadastro de Documento                                                                                              |        |
| Autuação de Documento     Dados do Encaminhamento                                                                  |        |
| Consulta de     monsenante                                                                                         |        |
| processed occumination Tipo encaminhamento*: 78 Encaminhamento                                                     | Q      |
| Relatórios     Encaminhamento*: ENCAMINHAMOS APÓS AUTUAÇÃO                                                         | Q      |
| C Cadastros Básicos                                                                                                |        |
|                                                                                                    |        |
|                                                                                                    |        |
|                                                                                                    |        |
|                                                                                                    |        |
|                                                                                                    | alvar  |
| Gerar nera de tramitarão na nasta divital                                                                          |        |
| Construction page of a place digital                                                                               |        |
| 🛛 🗹 📝 🔂 🖉 🖉 🖉                                                                                                    |        |
|                                                                                                    |        |
| Proxima Tareta                                                                                                    |        |
|                                                                                                    |        |
| Prazo (uas):                                                                                                    |        |
|                                                                                                    |        |
| Mer Menn                                                                                                    | - 2    |
|                                                                                                    |        |
| Encaminhar                                                                                                    | Voltar |
| - 10                                                                                                    |        |

Será exibida a mensagem "Operação realizada com sucesso".

| Município de São E                                                                                                    | Bernardo do Campo                                                                                   |
|----------------------------------------------------------------------------------------------------|----------------------------------------------------------------------------------------------------|
| • Menu 'a                                                                                                    | Processo Digital                                                                                    |
| Módulo do Sistema:<br>CPA                                                                                                    | Dados     Anexos     Tramitações     Tarefas     Juntados/Anexados     Volumes     Dados Adicionais |
| <ul> <li>Cadastro de Processo</li> <li>Cadastro de Documento</li> <li>Autuação de Documento</li> <li>Consulta de<br/>processos/documentos</li> </ul> | Operação realizada com sucesso<br>• Encaminhamento realizado com sucesso.                           |
| <ul> <li>Processo</li> <li>Relatórios</li> <li>Cadastros Básicos</li> </ul>                                                                          | Dados do Processo Digital                                                                           |
|                                                                                                    | Órgão: SB - Prefeitura do Município de São Bernardo do Campo                                        |